#### Задания для самостоятельной работы

#### по дисциплине

«Информационные технологии в профессиональной деятельности»

Специальность 32.02.06 Финансы

Преподаватель: Тимофеева С.Н. Контактные данные преподавателя: e-mail: timsnikol@mail.ru

Группа Ф-21

Дисциплина «Информационные технологии в профессиональной деятельности»

<u>Занятие №19. 13.05.2020</u>

# <u>Задание 11</u>:

Практическое занятие № 13. Тема: Обработка результатов поиска

- 1. В отчете описать Варианты решения задач
- 2. Вопросы для самоконтроля.

### Практическое занятие № 13. Тема: Обработка результатов поиска

Цели повторить приемы и технологию поиска документов системы «Консультант Плюс»; отработать умения и навыки поиска документов в системе «Консультант Плюс» находить нужные документы по известным реквизитам.

### Теория и основные характеристики

СПС «КонсультантПлюс» - инструмент практической работы для любого пользователя. Выполняя практическую работу на предыдущих занятиях, вы убедились в том, насколько широк круг вопросов, ответы на которые можно получить с помощью СПС «КонсультантПлюс». Сейчас вашему вниманию предлагается решить ряд практических задач из области финансово-экономических знаний, связанный с реальными ситуациями. Для этого воспользуемся заданиями, где вам предложено описание различных способов

Ситуация 1. Нужно найти документ по названию.

решения проблем и практические задания разной сложности.

# Полезная информация:

- ✓ В поле "Название документа" следует указывать 2-3 слова, которые отражают суть названия и обязательно в нем присутствуют.
- ✓ В поле "Текст документа" лучше указывать 2-4 слова (или небольшую фразу), которые отражают суть документа и обязательно в нем присутствуют.
- ✓ Наряду с полными наименованиями можно задавать их общепринятые сокращения и аббревиатуры.
- ✓ Следует избегать длинных фраз: в этом случае увеличивается вероятность того, что одно из слов такой фразы может отсутствовать в тексте документа.
- ✓ Можно воспользоваться опциями вкладки "Расширенный поиск" в полях "Текст документа" и "Название документа", чтобы вручную настраивать параметры поиска в соответствии со спецификой запроса. В некоторых случаях это может дать более точный результат поиска.

#### Ситуация 2. Нужно найти документ по практическому вопросу

Правовой навигатор позволяет эффективно находить информацию по возникающим на практике ситуациям

- ✓ В строку поиска следует ввести 1-2 слова по вопросу, а затем выбрать ключевые понятия из предложенного списка.
- ✓ В строке поиска можно задать аббревиатуру, синоним или сокращение.
- ✓ Ключевые понятия, соответствующие запросу, переносятся в начало списка в правом окне и специальным образом выделяются.
- ✓ Можно выбрать несколько ключевых понятий, причем из разных групп, в том числе не выделенные.
- ✓ Вход в документы осуществляется в точное место, соответствующее заданному ключевому понятию.

- ✓ Если документ целиком соответствует выбранному ключевому понятию, то вход осуществляется в начало документа.
- ✓ Чтобы перейти к следующему фрагменту текста, соответствующему выбранному ключевому понятию (с пометкой ⇒), надо воспользоваться кнопкой Найти на серой строке поиска под пиктографическим меню.

Чтобы осуществить быстрый переход по списку, не выходя из текста документа, следует использовать кнопки

### Ситуация 3. Нужно найти документ с известным номером.

ПОЛЕЗНАЯ ИНФОРМАЦИЯ:

- ✓ Если известно несколько реквизитов документа, в первую очередь надо задавать именно номер. Как правило, этого достаточно, чтобы найти документ.
- ✓ Поиск документа по его номеру возможен и с помощью Быстрого поиска, и с помощью Карточки поиска. Использование Карточки поиска удобно, если номер сложный и велика вероятность ошибиться при его вводе: после набора нескольких символов в поле "Номер" появляется подсказка в виде списка номеров.
- ✓ Набирать номер документа в поле "**Номер**" можно сразу, не открывая словарь. Это относится и к другим полям **Карточки поиска** (кроме поля "**Дат**а").

Если после ввода номера (или его части) в словаре поля осталось несколько значений, прежде чем нажать кнопку *ок*, отметьте нужное значение галочкой.

#### Образец выполнения и оформления

#### Ситуация 3. Нужно найти документ с известным номером.

- 1. " Карточка поиска".
- 2. Поле «Номер» **ПБУ 22/2010**
- 3. Строим список документов по кнопке.

Построить сп<u>и</u>сок документов (F9) 📫

#### Пример

Найдите Положение по бухгалтерскому учету "Исправление ошибок в бухгалтерском учете и отчетности" (ПБУ 22/2010)".

Ход работы

# Пример №1:

Найдите Постановление Правительства РФ от 15.06.2007 N 375 "Об утверждении Положения об особенностях порядка исчисления пособий по временной нетрудоспособности, по беременности и родам гражданам, подлежащим обязательному социальному страхованию" в следующих трех случаях:

1) если известны номер и примерная дата принятия документа

2) если известны номер и вид документа;

3) если известны номер и орган, принявший этот документ.

(Пример иллюстрирует поиск документов с использованием полей "Номер", "Дата", "Вид документа", "Принявший орган").

Варианты решения:

#### 1-й случай:

1. Откройте Карточку поиска раздела "Законодательство". При необходимости очистите ее, нажав кнопку "Очистить карточку".

2. В поле "Номер" наберите: 375.

3. В нижней части Карточки поиска будет указано, сколько документов из раздела "Законодательство" имеет заданный номер. Видно, что таких документов довольно много.

4. Уточните запрос, задав в поле "Дата" (вкладка "Диапазон") значение: 15.06.2007

5. Постройте список документов (F9).

2-й случай:

1. Откройте Карточку поиска раздела "Законодательство". При необходимости очистите ее, нажав кнопку "Очистить карточку".

2. В поле "Номер" наберите: 375.

3. В нижней части Карточки поиска будет указано, сколько документов из раздела "Законодательство" имеет заданный номер. Видно, что таких документов довольно много.

4. Уточните запрос, задав в поле "Вид документа" значение ПОСТАНОВЛЕНИЕ.

5. Постройте список документов (F9).

3-й случай:

1. Откройте Карточку поиска раздела "Законодательство". При необходимости очистите ее, нажав кнопку "Очистить карточку".

2. В поле "Номер" наберите: 375.

3. В нижней части Карточки поиска будет указано, сколько документов из раздела "Законодательство" имеет заданный номер. Видно, что таких документов довольно много.

4. Уточните запрос, задав в поле "Принявший орган" значение ПРАВИТЕЛЬСТВО РФ.

5. Постройте список документов (F9).

# Пример №2:

Найдите письмо Роструда от 23.06.2006 N 948-6 «Исправление ошибок в трудовой книжке» в следующих трех случаях:

1) если известен номер этого документа;

2) если известна дата принятия и орган, принявший этот документ;

3) если известно название этого документа.

(Пример иллюстрирует поиск документов с использованием полей "Номер", "Принявший орган", "Дата", "Название документа".)

Варианты решения:

# 1-й случай: (

1. Откройте Карточку поиска раздела "Законодательство". При необходимости очистите ее, нажав кнопку "Очистить карточку".

2. В поле "Номер" задайте значение: 948-6.

3. Постройте список документов (F9).

# 2-й случай:

1. Откройте Карточку поиска раздела "Законодательство". При необходимости очистите ее, нажав кнопку "Очистить карточку".

2. В поле "Дата" задайте дату: 23.06.2006.

3. В нижней части Карточки поиска будет указано, сколько документов из раздела "Законодательство" принято 23.06.2006 г., т.е. соответствует сделанному запросу. Видно, что таких документов довольно много. Уточните запрос, задав в поле "Принявший орган" значение РОСТРУД (можно указать краткое или полное название принявшего органа).

4. Постройте список документов (F9).

5. Список получился небольшим. Выберите из него искомый документ.

# 3-й случай: (

1. Откройте Карточку поиска раздела "Законодательство". При необходимости очистите ее, нажав кнопку "Очистить карточку".

2. В поле "Название документа" (вкладка "Основной поиск") введите: ОШИБКИ ТРУДОВАЯ КНИЖКА.

3. Постройте список документов (F9).

# 1. Быстрый поиск документа без известных реквизитов

<u>Пример 1.</u> Необходимо найти документы, в которых содержится информация о правилах регистрации счетов- фактур с исправлениями.

Технология выполнения:

- 1. Выбрать вкладку Карточка поиска.
- 2. В поле Текст документа ввести Регистрация счетов-фактур с исправлениями.
- 3. Построить список документов.
- 4. Открыть документ.

<u>Пример 2</u> Найти документ, которым направлено разъяснение о том, облагается ли повышенная стипендия налогом. При этом неизвестно, кем принят этот документ: то ли Минобразованием РФ, то ли Рособразованием, то ли Минобрнауки РФ

Технология выполнения:

1Карточка поиска раздела «Законодательство».

2. В поле «Принявший орган» последовательно выберем значения: МИНОБРНАУКИ РОССИИ, РОСОБРАЗОВАНИЕ, МИНОБРАЗОВАНИЕ РОССИИ, отмечая их каждый раз галочкой.

3. Соединим их логическим условием ИЛИ.

4. В поле «Текст документа» введем: СТИПЕНДИЯ НАЛОГ.

5. Построим список документов

6. Будет найдено Письмо Рособразования от 15.03.2005 № 16-55-69ин/04-06 <Об освобождении от налогообложения стипендий>, из которого мы узнаем, что студенческие стипендии НДФЛ не облагаются.

<u>Пример 3</u> Найдите документ, принятый в первом квартале 2014 года, которым устанавливается коэффициент индексации социальной пенсии

Технология выполнения:

- 1. Поле "Текст документа" " ИНДЕКСАЦИЯ СОЦИАЛЬНОЙ ПЕНСИИ ".
- 2. В поле "Дата": С 01.01.2014 ПО 31.03.2014
- 3 Строим список документов.
- 4. Открываем документ.

Самостоятельно:

# Пример 1

С помощью Путеводителя по ИБ «Корреспонденция счетов» выясните, как отражаются в учете организации расчеты с работниками по заработной плате при работе сверхурочно

- 1. Поле «Вид документа» \_\_\_\_\_
- 2. Поле «Текст документа» \_\_\_\_\_
- 3. Строим список
- 4. Выбираем ИБ «Корреспонденция\_\_\_\_\_»
- 5. Открываем Путеводитель по ИБ «Корреспонденция счетов»

Переходим по ссылке >>> к схемам учета.

| Пример 2:                         |                |           |               |     |        | 1 Поле «Вид документа» - |      |           |
|-----------------------------------|----------------|-----------|---------------|-----|--------|--------------------------|------|-----------|
| <u>«Сборник типовых ситуаций»</u> |                |           |               |     |        | «Типовая»                |      |           |
| Найдите                           | <u>типовые</u> | ситуации, | разъясняющие, | как | учесть | 2.                       | Поле | «Название |
|                                   |                |           |               |     |        | документа» -             |      |           |
| материальную помощь?              |                |           |               |     |        | «                        |      | **        |

#### Вопросы для самоконтроля

- 1. Назначение системы «Консультант Плюс»?
- 2. Какие виды информации можно найти в программе «Консультант Плюс»?
- 3. Какие инструменты поиска существуют в программе?
- 4. Как быстро найти документ по известным реквизитам?
- 5. Как быстро найти документ без известных реквизитов?
- 6. Как найти документы по практическому вопросу?
- 7. Какие ситуации рассматривает программа «Консультант Плюс»?

Информационный ресурс:

1. https://infourok.ru/konspekt\_uroka\_poiskovye\_vozmozhnosti\_sps\_konsultant\_plyus\_dly a\_resheniya\_situacionnyh\_zadach-396439.htm